## "统一身份认证平台"用户使用手册

#### 一、账号登录说明

 用户名为本人学号或工号,该用户名可用于学校信息门户、财务信息系统、微信校园、 今日校园 APP、华园通 APP 等应用平台登录。

平台同时支持用户手机号码、今日校园 APP 或企业微信 app 扫码等多种登录方式,用
 户可通过绑定手机号码等方式进行登录。

3. 用户请尽快绑定手机号码。忘记密码可以尝试自助修改密码,方法请参考<u>《信息门户帮</u> 助手册》

4. 信息处办事大厅:泉州校区:施良侨科技大楼 413,电话 0595-22692410;厦门校区:
B 区 304,电话 0592-6161721-8003

# 二、个人中心

#### 2.1 修改密码

可以在【账号安全】--【设置账号】处进行"修改密码"

| ····································· | 统一身份认证  | 我的应用      | 认证记录 个人资料          | 偏好设置  | 简体中文 🖉 📰 |
|---------------------------------------|---------|-----------|--------------------|-------|----------|
| \$ 设置帐号                               | ■ 设置帐号  |           |                    |       |          |
| ☑ 关联帐号                                | ✓ 登录密码  | 当前密码符合要求  |                    |       | 更换密码     |
| ▲ 安全令牌                                | 1 安全问题  | 设置安全问题,方便 | 我回密码               |       | 立即设置     |
|                                       | ① 登录别名  | 设置登录别名后,你 | 可以使用别名登录系统         |       | 立即设置     |
|                                       | ✓ 邮箱绑定  | 当前绑定邮箱    | @hqu.edu.cn,若邮箱停用, | 青及时更换 | 更換       |
|                                       | ♂ 手机号绑定 | 当前绑定手机号   | ,若手机号停用,请及         | 〕时更换  | 更換解鄉     |

| 美術大学<br>Исидіао UNIVERSITY | 统一身份认证    | 我的应用 | <u>帐号安全</u>             | 认证记录                          | 个人资料                 | 偏好设置    |      | 简体中文~ | 0 |  |
|----------------------------|-----------|------|-------------------------|-------------------------------|----------------------|---------|------|-------|---|--|
| ✿ 设置帐号                     | 设置帐号 > 更换 | 密码   |                         |                               |                      |         |      |       |   |  |
| ❷ 关联帐号                     |           |      | 请输入你的登录                 | 國进行身份验证                       |                      | à       | 忘记密码 |       |   |  |
| ▶ 安全令牌                     |           |      | 请输入密码                   |                               |                      | ø       |      |       |   |  |
|                            |           |      | 再次输入新密码                 | ā ()                          |                      | ø       |      |       |   |  |
|                            |           |      | 请输入图形验证                 | 王码                            | 46                   | FQ      |      |       |   |  |
|                            |           |      | ◎ 密码长度达 ◎ 不包含简单 ◎ 不能与原密 | 到8位及以上,<br>11密码、非键盘字<br>13码—致 | 至少含3种以上字<br>符、帐号、手机: | "符<br>号 |      |       |   |  |
|                            |           |      |                         | 确认                            |                      |         |      |       |   |  |

### 2.2 更换绑定的邮箱或手机号

可以在【账号安全】--【设置账号】处进行"邮箱变更"和"手机号变更"

PS: 手机号信息同步【今日校园】(同步周期 4 小时),可以不需要再次变更

| 美術大学   | 统一身份认证  | 我的应用 帐 | 号安全 认证记录       | 个人资料    | 偏好设置          | 简体中文> | <b>9</b> — |
|--------|---------|--------|----------------|---------|---------------|-------|------------|
| ✿ 设置帐号 | ■设置帐号   |        |                |         |               |       |            |
| ☑ 关联帐号 | ✓ 登录密码  | 当前密码符合 | 合要求            |         |               | 更换密   | 码          |
| ▶ 安全令牌 | 1 安全问题  | 设置安全问题 | 题, 方便找回密码      |         |               | 立即设   | 置          |
|        | 1 登录别名  | 设置登录别名 | 名后,你可以使用别名登    | 录系统     |               | 立即设   | ۳          |
|        | ✓ 邮箱绑定  | 当前绑定邮箱 | 育 @hqu.edu.cn, | 若邮箱停用,诸 | <b></b> ,及时更换 | 更换    | 解鄉         |
|        | ✓ 手机号绑定 | 当前绑定手机 | 11号            | 机号停用,请及 | 时更换           | 更换    | 解鄉         |

### 2.3 关联多个校内账号

如果存在多个校内账号,例如即有本科生账号,又有研究生账号,甚至还有教职工账号的,可以在【账号安全】--【关联账号】处进行"关联账号",将其中一个账号设置为"默认账号":

| · 算備大学<br>Налогио иличениету | 统一身份认证                                                                                                    | 我的应用      | 帐号安全 认证记录<br>   | 个人资料 | 偏好设置 | 简体中文~ | <b>0</b> |
|------------------------------|----------------------------------------------------------------------------------------------------|-----------|-----------------|------|------|-------|----------|
| ✿ 设置帐号                       | ● 关联帐号                                                                                                    |           |                 |      |      |       |          |
| 🛛 关联帐号                       | <b>关联说明:</b><br>已关联帐号,可以使                                                                                                    | 用非帐号模式登录。 |                 |      |      |       |          |
| ▲ 安全令牌                       | 軟号                                                                                                    | 创建        | 时间              | 默认帐户 | [    | 操作    |          |
|                              |                                                                                                    | 2023      | -01-09 14:22:09 |      |      | 未激活   |          |
|                              | Common Common State                                                                                                    | 2022      | -11-15 21:49:57 |      |      | 设为默认  |          |
|                              | Contract, Contract, Contra | 2022      | -11-15 21:27:20 |      |      | 设为默认  |          |
|                              |                                                                                                    |           |                 |      | L    |       |          |

## 2.4 安全令牌绑定与解绑

可以在【账号安全】--【安全令牌】处进行安全令牌的绑定与解绑,"安全令牌"用于后续的【二次认证】,是一种常见的验证方式。

绑定:微信上搜索"数盾 OTP"微信小程序,进行扫码绑定。

| · 美術大学<br>Нацио иличении | 统一身份认证                        | 我的应用       | 帐号安全<br>    | 认证记录                                  | 个人资料                    | 偏好设置     | 简体中文~ | 0 |
|--------------------------|-------------------------------|------------|-------------|---------------------------------------|-------------------------|----------|-------|---|
| ✿ 设置帐号                   | 安全令牌 > 绑定                     |            |             |                                       |                         |          |       |   |
| ❷ 关联帐号                   | <b>绑定说明:</b><br>请在手机上打开微信小程序。 | 数盾OTP",扫描下 | 方二维码获取安全令   | >牌,输入安全令制                             | 戰进行校验。                  |          |       |   |
| ▲ 安全令牌                   |                               |            |             | · · · · · · · · · · · · · · · · · · · | 入安全令牌<br>时间: 2023-02-07 | 12:28:42 |       |   |
|                          |                               | 00:02      | :57 后二维码即将失 |                                       | 立                       | 即绑定      |       |   |

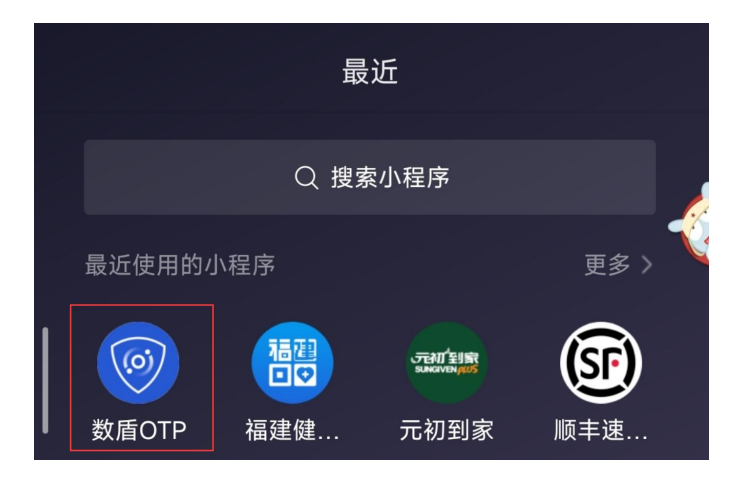

#### 解绑: 点击"解绑"即可解绑

| HUAQIAO UNIVERSITY | 统一身份认证  | 我的应用     | 帐号安全 | 认证记录 | 个人资料 | 偏好设置 | 简体中文 🖉 👘 |
|--------------------|---------|----------|------|------|------|------|----------|
| ✿ 设置帐号             | ● 安全令牌  |          |      |      |      |      |          |
| ☑ 关联帐号             | 数 置 小 程 | 『序 (已绑定) |      |      |      |      | → 解郷     |
| ▮ 安全令牌             |         |          |      |      |      |      |          |
|                    |         |          |      |      |      |      |          |
|                    |         |          |      |      |      |      |          |

### 2.5 认证记录查询

可以查询自己的登录情况,包括认证的应用记录,修改密码记录和账号信息更新记录

| 美術大学<br>Нимодаю UNIVERSITY | 统一身份认证 我的   | 应用 帐号安全 认证记录        | 个人资料 偏好设置 ;<br>—                 | 简体中文 🖉 💻 |
|----------------------------|-------------|---------------------|----------------------------------|----------|
| ▲ 当前登录                     | ■当前登录       |                     |                                  |          |
| ♥ 帐号认证                     | 客户端IP       | 登入时间                | 客户端类型                            | 操作       |
|                            | 10.20.7.100 | 2023-02-07 11:42:58 | windows_10 chrome8/86.0.4240.198 | 踢出       |
| ▲ 密码维护                     |             |                     |                                  |          |
| ❥ 帐号维护                     | ●免登录        |                     |                                  |          |
|                            | 客户端IP       | 登入时间                | 客户端类型                            | 操作       |
|                            |             |                     |                                  |          |

## 2.6 个人资料维护

维护个人头像等信息。

| · · · · · · · · · · · · · · · · · · · | 我的应用 | 帐号安全    | 认证记录 | 个人资料 | 偏好设置 | 简体中文~ | Q |
|---------------------------------------|------|---------|------|------|------|-------|---|
| ● 个人资料设置                              |      |         |      |      |      |       |   |
|                                       |      |         | 头像   |      |      |       |   |
|                                       |      |         |      |      |      |       |   |
|                                       | 昵称   | 请输入你的昵称 | 26   |      |      |       |   |
|                                       | 生日   |         |      |      |      |       |   |
|                                       |      |         | 保存   |      |      |       |   |

## 2.7 **二次认证系统配置**

配置需要单独进行二次认证的系统。

| (In the second second s | ·····································              | 统一身份认证                                 | 我的应用           | 帐号安全 | 认证记录 | 个人资料 | 偏好设置 | 简体中文~ | 9 |
|----------------------------------------------------------------------------------------------------|----------------------------------------------------|----------------------------------------|----------------|------|------|------|------|-------|---|
|                                                                                                    | 二次认证设置<br>可选的二次认证系统                                | ✔ oa_https ✔ OA系统                      |                |      |      |      |      |       |   |
|                                                                                                    | ■ 其他设置                                             |                                        |                |      |      |      |      |       |   |
|                                                                                                    | <ul> <li>只能在一个浏览器上登</li> <li>您的密码有变动时将使</li> </ul> | 录,只保留最新登录页面,其余将退;<br>用以下方式提醒:今日校园、企业微( | 出登录<br>言、邮箱、短信 |      |      |      |      |       |   |
|                                                                                                    | 保存                                                 |                                        |                |      |      |      |      |       |   |

## 三、常见问题

#### 3.1 登录后提示需要修改密码,或者忘记密码

忘记密码,可以点击"忘记密码",输入用户名后,可选择已绑定的手机或邮箱,根据提示修改密码。

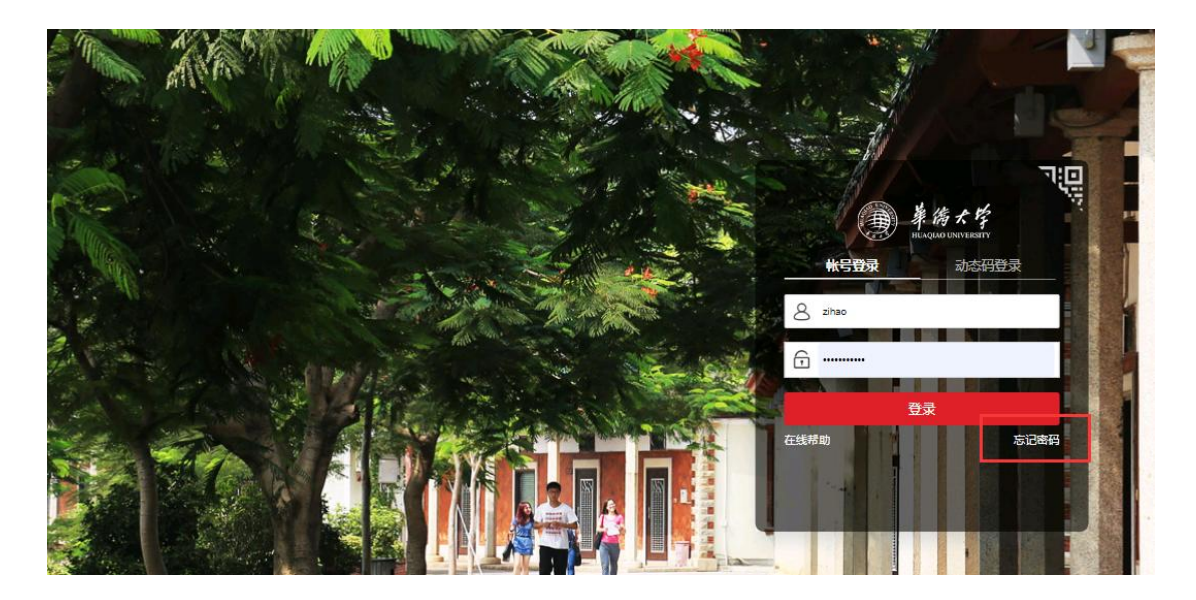

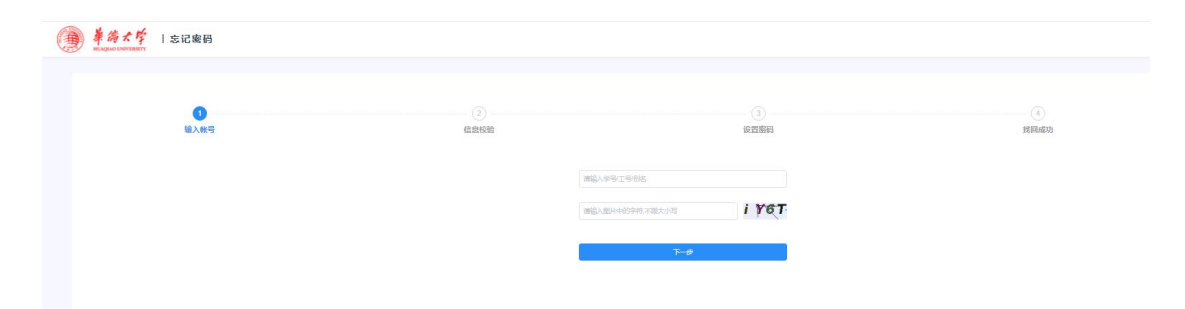

如果提示密码复杂度较低需要修改密码的,可以根据提示进行修改密码。

### 3.2 通过【今日校园】访问应用,跳转到登录页

今日校园 APP 登录后也依旧是跳转到登录页。

解决方法:

#### 必须要退出今日校园,重新登录一次。

| 🖾 🖏 'n 🕫 🖉 🌇 🏍 🕢 …                                                                                                    | <b>⑧</b> 巻 <b>€ 5</b> 8 <b>⊨</b> 12:40 | 10 <sup>56</sup> .al <sup>4</sup> 💬 | 1) 🚾 🛥 😰 😗 … | ⑧滲℃ 圖 12:41      |
|----------------------------------------------------------------------------------------------------|----------------------------------------|-------------------------------------|--------------|------------------|
|                                                                                                    |                                        | <                                   | 学工号登录        | 切换 帮助            |
|                                                                                                    | <u>&gt; 1 - 1</u>                      |                                     |              | Language: 图体中文 🗸 |
| 今日秋                                                                                                    | 父元                                     |                                     | · Кар        | 大学<br>IVERSITY   |
| 一切为了大学                                                                                                    | ≜ 生 成 长                                |                                     | ada 1/2 196  |                  |
|                                                                                                    |                                        |                                     | 欢迎登录         |                  |
|                                                                                                    |                                        |                                     | 用户名          |                  |
|                                                                                                    |                                        |                                     | 密码           |                  |
|                                                                                                    |                                        | Ø                                   | 验证码          | ZdQC             |
|                                                                                                    |                                        |                                     | 登录           |                  |
| 本机号码一部                                                                                                    | 建登录                                    |                                     |              | 忘记密码?            |
| 微信登录                                                                                                    | Ŗ                                      |                                     | 您还可以使用以下方    | 式登录              |
| 遇到问题                                                                                                    | 7                                      |                                     | 动态码登录        |                  |
|                                                                                                    | $\bigcirc$                             |                                     |              |                  |
| <ul> <li>★_5</li> <li>→</li> <li>→<!--</td--><td>3使用协议》和《今日<br/>2策》</td><td></td><td></td><td></td></li></ul> | 3使用协议》和《今日<br>2策》                      |                                     |              |                  |

# 3.3 登录学校门户后,访问 OA 或其他系统需要再次认证

#### 问题处理:

需要清理一下浏览器的 cookie。

快捷键: Ctrl + Shift + delete

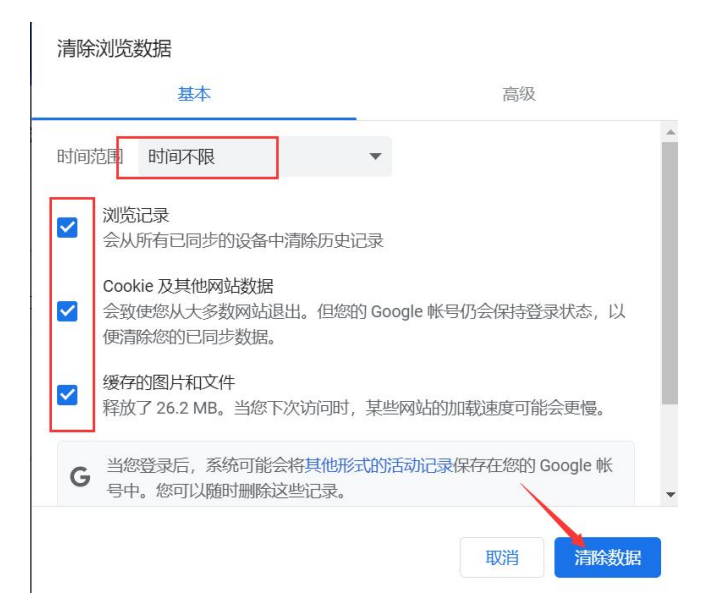

### 3.4 登陆页面时,提示"登录凭证不可用"

#### 问题处理:

该问题是由于浏览器没有关闭,导致页面缓存没有释放,可以清理一下浏览器的缓存和

Cookie.

快捷键: Ctrl + Shift + delete

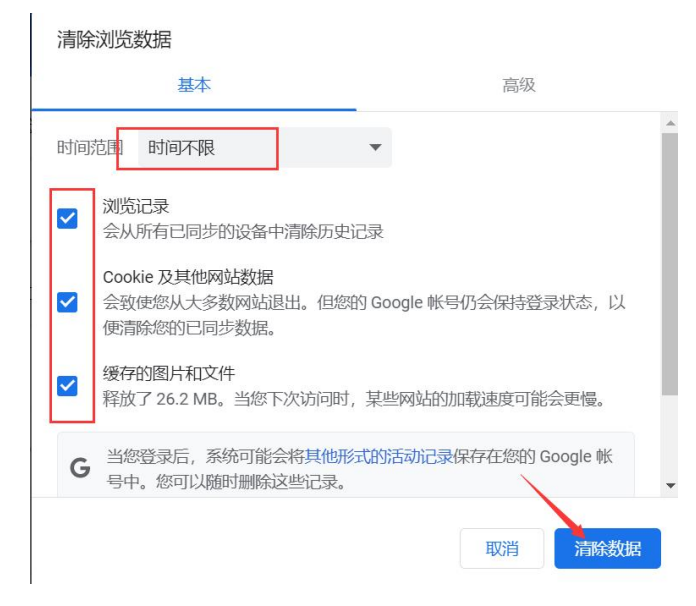